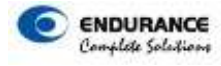

## ASN (Advanced Shipment Notice) – User Manual

First, you need to login to Endurance Vendor Access System (VAS).

| Vendor Access S          | ystem |  |
|--------------------------|-------|--|
| Enter Your Login Details |       |  |
| Username                 |       |  |
| Username                 |       |  |
| Password                 |       |  |
| Password                 |       |  |
| ● Vendor ○ Employee      |       |  |
| 8 - 0 - 9                |       |  |

Follow below steps to Create ASN.

1. Click to ASN Menu on Dashboard

Select the Correct PO Number and Enter the details like Invoice No, Invoice Date ,E-way Bill No ,E-way Bill Date, Vehicle no etc.

| ≓ Expand / Collapse Mer | าน | Advance Shipmen |               |          | o -             |            | o GST No : | ~              |  |
|-------------------------|----|-----------------|---------------|----------|-----------------|------------|------------|----------------|--|
| 🛆 Dashboard             |    | Vendor          |               | PO/SA No |                 | Invoice No |            | Invoice Date   |  |
| Purchase                | >  | Select Vendor   | ~             | Select P | 0/SA No 👻       | Invoice No |            | m Invoice Date |  |
| ASN                     | *  | E-Way Bill No.  | E-Way Bill Da | ite      | Vehicle No      | TCS (%)    | IRN        |                |  |
| ASN                     |    | E-Way Bill No   | E-Way B       | ill Date | e.g. MH11AA1111 | 0          | IRN        |                |  |
| ASN Excel Upload        | >  |                 |               |          |                 |            |            |                |  |
| ASN Cancellation        | >  |                 |               |          |                 |            |            |                |  |
| ASN Report              | >  |                 |               |          |                 |            |            |                |  |

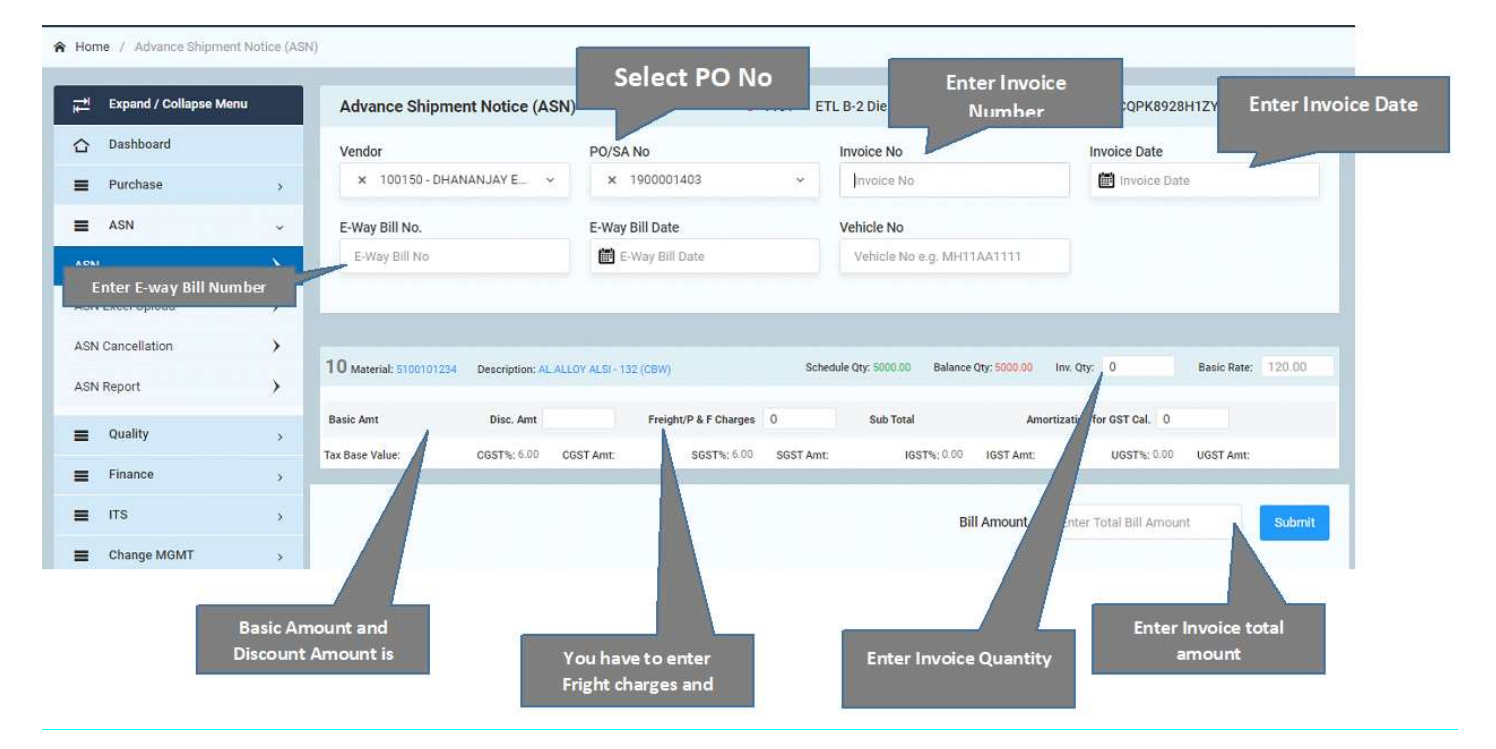

## Please contact Plant buyer in case Schedule is not uploaded for material.

Please contact Corp Buyer for Rate change, Tax value mismatch (HSN not matching) etc.

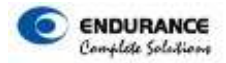

In Bill Amount Column you have to enter Total amount on Invoice. Please remember, do not make any mistake in Invoice amount, otherwise gate entry against this invoice will not be done.

Click on Submit Button to create ASN.

| Vendor                                                |                    | PO/SA No                                        |     | Invoice No                                                                |                                  |                       | Invoice Date |        |  |
|-------------------------------------------------------|--------------------|-------------------------------------------------|-----|---------------------------------------------------------------------------|----------------------------------|-----------------------|--------------|--------|--|
| × 100150 - DHANAN                                     | IJAY E ∽           | × 1900001403                                    | *   | inv0001                                                                   |                                  | 23/09/2020            |              |        |  |
| E-Way Bill No.                                        |                    | E-Way Bill Date                                 |     | Vehicle No                                                                |                                  |                       |              |        |  |
|                                                       |                    | (**)                                            |     | i i i i i i i i i i i i i i i i i i i                                     |                                  |                       |              |        |  |
| NA                                                    |                    | 23/09/2020                                      |     | MH20DA5352                                                                |                                  |                       |              |        |  |
| NA<br>O Material: 5100101234 D                        | Vescription: AL AL | LOY ALSI - 132 (CBW)                            | Sch | MH20DA5352<br>nedule Qty: 5000.00 Balance Qty: 50                         | 000.00 Inv. Qty:                 | 100                   | Basic Rate:  | 120.00 |  |
| NA<br>O Material: 5100101234 D<br>asic Amt 12000.0000 | Description: AL AL | LOY ALSI - 132 (CBW)<br>0000 Freight/P & F Char | Sch | MH20DA5352<br>redule Qty: 5000.00 Balance Qty: 50<br>Sub Total 11940.0000 | 000.00 Inv. Qty:<br>Amortization | 100<br>for GST Cal. 0 | Basic Rate:  | 120.00 |  |

After submit system will ask for Invoice No., Invoice date and Invoice amount to re-enter.

| Confirm Values    | * |
|-------------------|---|
| Invoice No        |   |
| inv0001           |   |
| Invoice Date      |   |
| <b>23/09/2020</b> |   |
| Bill Amount       |   |
| 13372.80          |   |
| Submit            |   |
|                   |   |

| 10900     | 959   |
|-----------|-------|
| 10,00     |       |
|           |       |
| Create QR | Close |

Note: for maximum Up to Four Line Items can be created of one Invoice in ASN on VAS Portal

ASN will be generated successfully and you can print the QR code by click on OK button.

ASN Report is available to check the ASN created, you can also print the ASN from report. Click on Create to Print QR code.

| ASN Report                         |            |            | ~ |
|------------------------------------|------------|------------|---|
| Vendor                             | From Date  | To Date    |   |
| × 100150 - DHANANJAY ENTERPRISES ~ | 23/09/2020 | 23/09/2020 |   |
| Q Search Reset                     |            |            |   |
|                                    |            |            |   |

| AS     | N Report                |                    |           |            |        |                              |                 |            |              |            |                           |             | ~              |        |
|--------|-------------------------|--------------------|-----------|------------|--------|------------------------------|-----------------|------------|--------------|------------|---------------------------|-------------|----------------|--------|
| Ven    | dor<br>100150<br>Search | - DHANAN.<br>Reset | JAY ENTEF | RPRISES    | *      | From Date To [               | 0ate<br>  23/09 | /2020      |              |            |                           |             |                |        |
| Sr.No. | Create<br>QR            | ASN No             | Fin. Year | Entry Date | Cancel | Vendor                       | Plant           | SA No.     | Line<br>Item | Material   | Material Desc.            | lnv.<br>Qty | Invoice<br>No. | G<br>E |
| 1      | Create QR               | 10900959           | 2020      | 23/09/2020 | N      | 100150-DHANANJAY ENTERPRISES | 1101            | 1900001403 | 10           | 5100101234 | AL.ALLOY ALSI - 132 (CBW) | 100         | inv0001        | •      |

| Print                                           |                  |            |
|-------------------------------------------------|------------------|------------|
| 回动的机械回                                          | ASN No :         | 10900959   |
| 1. C. C. L. L. L. L. L. L. L. L. L. L. L. L. L. | Plant:           | 1101       |
| 79.740 F.S.M                                    | PO No :          | 1900001403 |
| DE CONTRE                                       | Invoice No :     | inv0001    |
|                                                 | Invoice Date :   | 2020/09/23 |
|                                                 | Eway Bill No :   | NA         |
| 回教院的保护                                          | Eway Bill Date : | 2020/09/23 |

10900959|1900001403|inv0001|20200923|NA|20200923|20200923|173417|13372.80-10|-|120.00|100|12000.00|60.00|0.00|11940.00|0.00|11940.00|716.40|716.40|716.40|0.00|0.00|13372.80;

Click on Print Button to print the QR code page.

Attach this page with your invoice and send it to us for Gate entry.

Without QR code, gate entry will not be done.

Kindly follow the process.

In case of any issue you can contact below ASN Support Team:

| Issue Type           | Team Member Name  | Mobile No  | Email ID                    |
|----------------------|-------------------|------------|-----------------------------|
| Login/Password Reset | Sakshi Ambekar    | 9552641202 | shro_sakshi@endurance.co.in |
| ASN Functionality    | Anil Dhanwai      | 8668786276 | avdhanwai@endurance.co.in   |
| Technical            | Prafull Sirsalkar | 9765402509 | pdsirsalkar@endurance.co.in |
| Technical            | Pallab Sarkar     | 9003082003 | psarkar@endurance.co.in     |

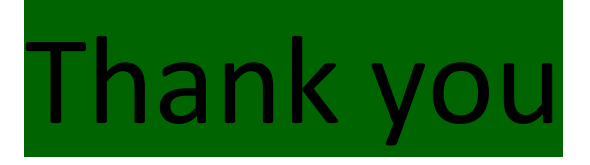